# Instrucciones para instalar R y Rstudio

August 10, 2022

Autores: Daniel Vázquez-Ramíre $z^{(1)}$ , Martín Díaz-Viera<sup>(2)</sup>

- 1) Posgrado en Ciencias de la Tierra (UNAM)
- 2) Instituto Mexicano del Petróleo

### 1 Introducción.

R es un ambiente de programación multiplataforma enfocado al cómputo estadístico el cual proporciona las herramientas necesarias para el análisis estadístico, desde funciones para calcular los estadígrafos, hasta estimaciones o simulaciones.

R fue inicialmente desarrollado por Robert Gentleman y Ross Ihaka en el departamento de estadística de la universidad de Aukland y desde 1997 el código fuente de R es operado por el R Core Team. Sin embargo, R también puede ser enriquecido por las contribuciones externas de grupos de investigación y desarrollo que deseen publicar sus proyectos de programación orientados a la estadística mediante bibliotecas o Packages, las cuales están disponibles en el repositorio público de R llamado CRAN. Este repositorio puede ser consultado en https://cloud.rproject.org/web/packages/available\_packages\_by\_date.html.

Después de esta breve descripción de R, se darán las instrucciones para instalar R y R studio, después se describirá la ventana de R studio y al final se instalarán las bibliotecas que se usarán durante las clases prácticas del curso.

## 2 Instalación de R y R studio

#### 2.1 Windows

Para este S.O. se requiere descargar tres ejecutables que deben ser instalados en el siguiente orden:

• R: Este se descarga en el siguiente link https://cloud.r-project.org/bin/windows/base/, seguir las indicaciones del instalador y seguir con el siguiente ejecutable

| $ ightarrow$ C $\widehat{\mathbf{G}}$ https://cloud.r-project.org | A <sup>h</sup> 16 1 0 0 0                                                                                                    |
|-------------------------------------------------------------------|----------------------------------------------------------------------------------------------------|
|                                                                   | R-4.2.1 for Windows                                                                                                    |
|                                                                   | Download R-4.2.1 for Windows (79 megabytes, 64 bit)                                                                                                    |
|                                                                   | README on the Vindows binary distribution<br>New features in this version                                                                                                    |
| CRAN                                                              |                                                                                                    |
| What's new?                                                       | This build requires UCRT, which is part of Windows since Windows 10 and Windows Server 2016. On older systems, UCRT has to be installed manually from here.                                     |
| Search                                                            | If you want to double-check that the package you have downloaded matches the package distributed by CRAN, you can compare the md5sum of the .exe to the fingerprint on the master server.       |
| About R<br>B. Homenage                                            | Frequently asked questions                                                                                                    |
| The R Journal                                                     | Does R run under my version of Windows?                                                                                                    |
| Software                                                          | How do Lupdate packages in my previous version of R?                                                                                                    |
| R Sources                                                         | Please see the <u>R_FAQ</u> for general information about R and the <u>R_Windows FAQ</u> for Windows-specific information.                                                                      |
| Packages                                                          | Other builds                                                                                                    |
| <u>Task Views</u><br>Other                                        | Patches to this release are incorporated in the r-patched snapshot build.                                                                                                    |
| Documentation                                                     | <ul> <li>A build of the development version (which will eventually become the next major release of R) is available in the <u>r-devel snapshot build</u>.</li> <li>Browner releases:</li> </ul> |
| Manuals                                                           | • FICTIOUS ECCRES                                                                                                    |
| Contributed                                                       | Note to webmasters: A stable link which will redirect to the current Windows binary release is<br><u> <cran mirror="">bin windows base release html.</cran></u>                                 |

• R studio: Descargar el ejecutable en el siguiente link https://www.rstudio.com/products/rstudio/download/, descender hasta llegar al apartado RStudio Desktop y seleccionar el ejecutable para Windows

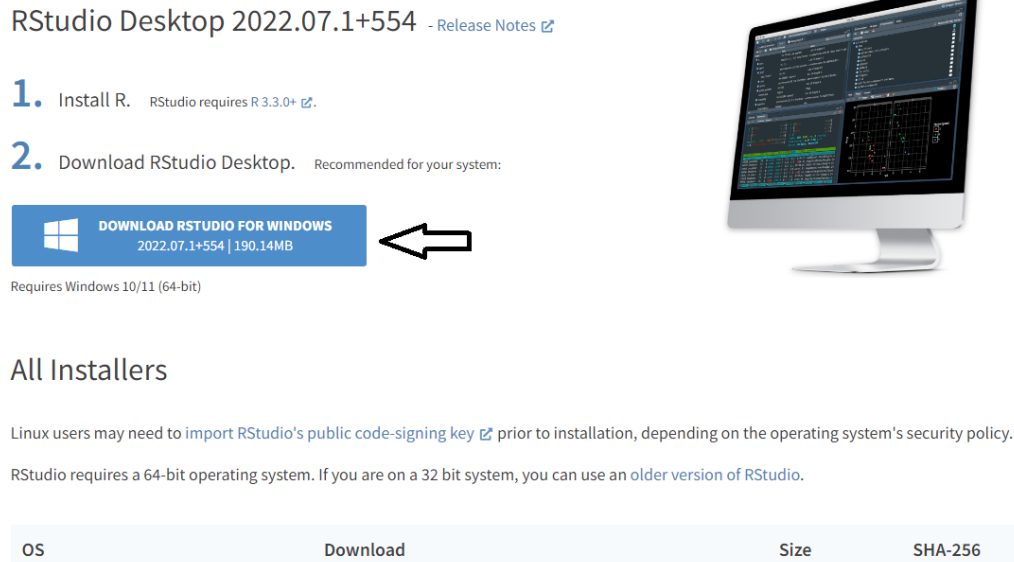

| OS            | Download                    | Size      | SHA-256  |
|---------------|-----------------------------|-----------|----------|
| Windows 10/11 | ▲ RStudio-2022.07.1-554.exe | 190.14 MB | 5ab6215b |
| macOS 10.15+  | 🛓 RStudio-2022.07.1-554.dmg | 221.04 MB | 7b1a2285 |

Seguir las instrucciones del instalador y continuar con el siguiente ejecutable.

• R tools: Este último se descarga en el siguiente link https://cran.rproject.org/bin/windows/Rtools/rtools42/rtools.html dando click en "Rtools42 installer", seguir las instrucciones del instalador y con esto se termina con la instalación de los ejecutables.

| C Rock42 for Windows                                                                                                    |                 |             |           |              |            | -       | 0 X         |
|----------------------------------------------------------------------------------------------------|-----------------|-------------|-----------|--------------|------------|---------|-------------|
| -> C 🙃 🖒 https://canar_project.org/bin/windows/Ricols/htools42/htools/html                                                                                                    |                 |             |           |              |            |         | ۰۰ 🍪        |
| Rtools42 for Windows                                                                                                    |                 |             |           |              |            |         |             |
| Rtools is a toolchain bundle used for building R packages from source (those that need compilation of C C++ or Fortran code) and for build R itself. Rtools42 is used for R 4.2.x and currently for R-devel, the develo                                                                      | pment version   | of R since  | evision   | 81360.       |            |         |             |
| Rtools42 consists of Msys2 build tools, GCC 10/MinGW-w64 compiler toolchain and libraries and QPDF. Rtools42 supports 64-bit Windows and UCRT as the Cruntime. The code compiled by earlier versions of R packages. Switching to UCRT allows to use UTF-8 as the native encoding on Windows. | tools is incomp | oatible and | has to be | recompile    | d with Rto | ols42 f | эr use in R |
| Installing Rtools42                                                                                                    |                 |             |           |              |            |         |             |
| Rtools+2 is only needed for installation of R parkages from source or building R from source. R can be installed from the R binary installer and by default will install binary versions of CRAN packages, which does                                                                        | not require Rto | ools42.     |           |              |            |         |             |
| Moreover, online build services are available to neck and build R packages for Windows, for which again one does not need to install Roool+2 locally. The Winbuilder check service uses identical setup as the CRA Bioconductor packages pre-installed.                                      | N incomming 1   | packages c  | iecks an  | i has alread | ly all CRA | N and   |             |
| Rtools42 may be installed from the Rtools42 installer. It is recommended to use the defaults, including the default installation location of C1/rtools42.                                                                                                    |                 |             |           |              |            |         |             |
| When using R installed by the installer, no further setup is necessary after installing Rtools42 to build R packages from source. When using the default installation location, R and Rtools42 may be installed in any or                                                                    | der and Rtools4 | 42 may be   | nstalled  | when R is a  | ilready ru | nning.  |             |
| Additional information                                                                                                    |                 |             |           |              |            |         |             |
| A detailed tutorial on how to build R and packages using Rtools42 for R package authors and R developers is available for R-4.2 x and R-devel.                                                                                                    |                 |             |           |              |            |         |             |
| From the user perspective, Rtools42 is almost the same as Rtools4. Both include Msys2 build tools.                                                                                                    |                 |             |           |              |            |         |             |

### 2.2 Ubuntu

Para este S.O. se requiere descargar solo dos paquetes, los cuales se deben descargar en el siguiente orden:

• R: Las instrucciones las podrán encontrar en el siguiente link https://cran.rstudio.com/bin/linux/ubuntu, las líneas dentro de los recuadros rojos mostrado en la siguiente imagen deben ser ingresados en la terminal de Ubuntu.

# **Ubuntu Packages For R - Brief Instructions**

### Install R

Package for the *current R 4.2.* release\* are available for most stable Desktop releases of Ubuntu until their official end of life date. However, only the latest Long Term Support (LTS) release is fully supported. As of May 2, 2022 the supported releases are

- Jammy Jellyfish (22.04, amd64 only)
- Impish Indri (21.10, amd64 only),
- Focal Fossa (20.04; LTS and amd64 only),
- Bionic Beaver (18.04; LTS), and
- Xenial Xerus (16.04; LTS).

Run these lines (if root, remove sudo) to tell Ubuntu about the R binaries at CRAN.

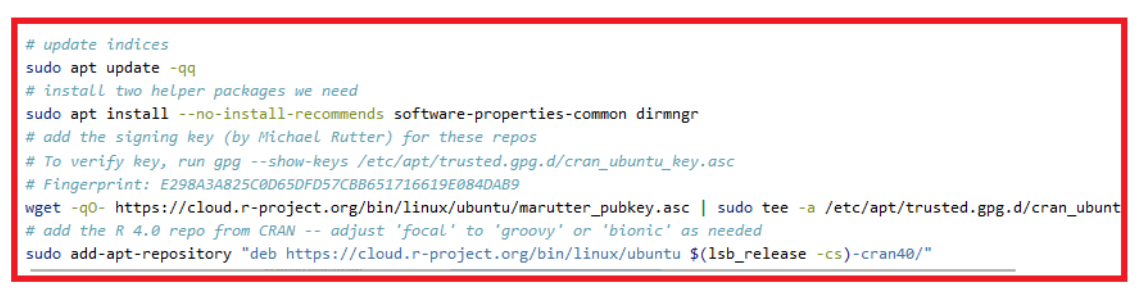

Here we use lsb\_release -cs to access which Ubuntu flavor you run: one of "jammy", impish", "focal", "bionic", ...

Then run

sudo apt install --no-install-recommends r-base

• R studio

El paquete .deb puede descargarse en el siguiente link https://www.rstudio.com/products/rstudio/download/, bajar hasta llegar al apartado "All installers", seleccionar el paquete según la versión de ubuntu que

este usando, ejecutar el paquete y seguir los pasos indicados por el instalador

## All Installers

Linux users may need to import RStudio's public code-signing key 🖉 prior to installation, depending on the operating system's security policy. RStudio requires a 64-bit operating system. If you are on a 32 bit system, you can use an older version of RStudio.

| OS                    | Download                           | Size      | SHA-256  |
|-----------------------|------------------------------------|-----------|----------|
| Windows 10/11         | 🛓 RStudio-2022.07.1-554.exe        | 190.14 MB | 5ab6215b |
| macOS 10.15+          | Ł RStudio-2022.07.1-554.dmg        | 221.04 MB | 7b1a2285 |
| Ubuntu 18+/Debian 10+ | 🛓 rstudio-2022.07.1-554-amd64.deb  | 132.91 MB | 74b9e751 |
| Ubuntu 22             | 🛓 rstudio-2022.07.1-554-amd64.deb  | 145.33 MB | 92f2ab75 |
| Fedora 19/Red Hat 7   | Ł rstudio-2022.07.1-554-x86_64.rpm | 103.29 MB | 0fc15d16 |
| Fedora 34/Red Hat 8   | Ł rstudio-2022.07.1-554-x86_64.rpm | 149.77 MB | 0c4ef334 |
| OpenSUSE 15           | ▲ rstudio-2022.07.1-554-x86_64.rpm | 133.76 MB | 45f277d0 |

## 3 Descripción de la ventana R studio.

A continuación, se hará una breve descripción de la ventana de R studio, esto nos servirá para ubicar los lugares que usaremos en la clase práctica. Esta descripción usa como base la siguiente imagen:

| RGeoestad_2D_Vacio - RStudio                                                      |                                                  |                                          |                                |        |                 |                                                                                                    | -             | σ×          |
|-----------------------------------------------------------------------------------|--------------------------------------------------|------------------------------------------|--------------------------------|--------|-----------------|----------------------------------------------------------------------------------------------------|---------------|-------------|
| File Edit Code View Plots Session Build Debug Profile 1 O - O Go to file/function | Fools Help<br>Install Packages                   |                                          |                                |        |                 | RGeor                                                                                                    | stad_2D_Vacio | - CP1_AED   |
| Getting_Started_script.R ×     UuviaPluvLog_AnalisisEstructural.R ×               | check for Package opuates                        | acionEspacial.R × 9 00 Lluvia_AED_2D.R × |                                | Enviro | onment History  | Connections Tutorial                                                                                                    |               |             |
| 🔅 🗇 🗐 📄 Source on Save 🔍 🎢 📲 📄                                                    | Version Control                                  |                                          | →Run   🍽 💮 💍 📑 Source 🚽        | 2 💣 🛛  | Import Datas    | iet = 🚯 149 M18 = 🏾 🌜                                                                                                    | = 1           | ist -   @ - |
| 15                                                                                | Charl                                            |                                          |                                | * R *  | Global Environm | ent - 🥎                                                                                                    | Q,            |             |
| 16 setwd(install dir)                                                             | Terminal                                         |                                          |                                | Dat    | a               | 2                                                                                                    |               | -           |
| 17                                                                                | Background Jobs                                  |                                          | 1                              | O Da   | ata_File        | 50 obs. of 6 variables                                                                                                    |               |             |
| 18 install.packages("Rcpp")                                                       | Addins                                           |                                          | 1                              | 0 Da   | ata File S      | 13 obs. of 6 variables                                                                                                    |               |             |
| 19 install.packages("maps")                                                       | Memory                                           |                                          |                                | O Da   | tosora          | Formal class SpatialPo                                                                                                    | ointsDa       | t. 0        |
| 20 install.packages("mapproj")                                                    | -                                                |                                          |                                | O FI   | ) FP Resid      | 4 obs. of 1 variable                                                                                                    |               |             |
| 21 install.packages("actuar")                                                     | Keyboard Shortcuts Heip Ait+Shift+K              |                                          |                                | O FC   | UT Resid        | 2 obs. of 5 variables                                                                                                    |               |             |
| <pre>22 install.packages("fields")</pre>                                          | File Code Spinnets                               |                                          |                                | 0.54   | itDicts2 B      | List of 2                                                                                                    |               | -           |
| 23 install.packages("fitdistrpl                                                   | Show Command Palette Ctris Shifts P              |                                          |                                |        |                 | LISE 01 2                                                                                                    |               | 4           |
| 24 install.packages("geoR")                                                       |                                                  |                                          |                                | 0      | mear_regr       | LISU 01 12                                                                                                    |               | ų,          |
| 25 install.packages("gstat")                                                      | Project Options                                  |                                          |                                | ONC    | ormailzed_      | LIST OF 2                                                                                                    |               | Q,          |
| 26 install.packages("MASS")                                                       | Global Options                                   |                                          |                                | No     | ormalized_      | num [1, 1:3] 8.0e-02 1                                                                                                    | .1 1.5e       | + 🗆         |
| 27 install.packages( moments ) -                                                  |                                                  | -                                        |                                | 0 N C  | ormalized_      | 50 obs. of 5 variables                                                                                                    |               |             |
| 20 install packages ("proc")                                                      |                                                  |                                          |                                | 0 N C  | ormalized_      | 13 obs. of 3 variables                                                                                                    |               |             |
| 29 Install packages ("cpatchat")                                                  |                                                  |                                          |                                | O NO   | ormalized_      | 14 obs. of 2 variables                                                                                                    |               |             |
| 31 install packages ("ADGofTest")                                                 |                                                  |                                          |                                | NO     | ormalized_      | num [1:812, 1:3] 462178                                                                                                    | 3 46370       | 4 💿         |
| 32 install.packages("reshape")                                                    |                                                  |                                          |                                | ONC    | ormalized_      | 14 obs. of 2 variables                                                                                                    |               |             |
| 133:1 🖬 Load Functions :                                                          |                                                  |                                          | R Scri                         | 0 N C  | ormalized_      | 14 obs. of 2 variables                                                                                                    |               |             |
| Console Terminal × Background Jobs ×                                              |                                                  |                                          |                                | Files  | Plots Packages  | Help Viewer Presentation                                                                                                    |               |             |
| R 4.2.1 · E/OneDrive/proyecto de investigacion doctorado/Semestre 202             | 2-2/clase MCCRH_UCE2022/clase practica/CP1_AED/C | P1_AED/RGeoestad_2D_Vacio/ 🕫             |                                | / 🖸 In | stall 🛞 Update  | C                                                                                                    | L             | )   C       |
|                                                                                   |                                                  |                                          |                                | - N    | (ame            | Description                                                                                                    | Version       |             |
| R version 4.2.1 (2022-06-23 ucrt) -                                               | - "Funny-Looking Kid"                            |                                          |                                | System | m Library       | Λ                                                                                                    |               | ^           |
| Copyright (C) 2022 The R Foundation                                               | for Statistical Comput                           | ing                                      |                                |        | abind           | Combine Multidimensional Arrays                                                                                                    | 1.4-5         | 00          |
| Platform: x86_64-w64-mingw32/x64 (6                                               | 4-bit)                                           |                                          | 2                              |        | actuar          | Actuarial Functions and Heavy Tailed Distributions                                                                                                    | 3.3-0         | 0.0         |
|                                                                                   |                                                  |                                          | 3                              |        | ADGofTest       | Anderson-Darling GoF test                                                                                                    | 0.3           | 0.0         |
| R is free software and comes with A                                               | BSOLUTELY NO WARRANTY.                           |                                          |                                |        | askpass         | Safe Password Entry for R, Git, and SSH                                                                                                    | 1.1           | 0.0         |
| You are welcome to redistribute it                                                | under certain condition                          | s.                                       |                                |        | backports       | Reimplementations of Functions Introduced Since<br>R-3.0.0                                                                                                    | 1.4.1         | 0.0         |
| Type Ticense() or Ticence() for                                                   | distribution details.                            |                                          |                                |        | base            | The R Base Package                                                                                                    | 4.2.1         |             |
| D is a collaborative project with m                                               | any contributors                                 |                                          |                                |        | base64enc       | Tools for base64 encoding                                                                                                    | 0.1-3         | 0.0         |
| Type 'contributors()' for more info                                               | rmation and                                      |                                          |                                | 0      | вн              | Boost C++ Header Files                                                                                                    | 1.78.0-0      | 0.0         |
| 'citation()' on how to cite B or B                                                | nackages in publication                          | د                                        |                                |        | boot            | Bootstrap Functions (Originally by Angelo Canty                                                                                                    | 1.3-28        | 0.0         |
|                                                                                   | packages in pasticación                          |                                          |                                |        | brew            | Templating Framework for Report Generation                                                                                                    | 1.0-7         | 0.0         |
| Type 'demo()' for some demos. 'help                                               | ()' for on-line help, o                          | r                                        |                                | l o    | brio            | Basic R Input Output                                                                                                    | 1.1.3         | 0.0         |
| 'help.start()' for an HTML browser                                                | interface to help.                               |                                          |                                | 0      | broom           | Convert Statistical Objects into Tidy Tibbles                                                                                                    | 1.0.0         | 0.0         |
| Type 'q()' to quit R.                                                             |                                                  |                                          |                                |        | bsilb           | Custom 'Bootstrap' 'Sass' Themes for 'shiny' and                                                                                                    | 0.4.0         | 0.0         |
|                                                                                   |                                                  |                                          |                                |        |                 | 'rmarkdown'                                                                                                    | 104           |             |
|                                                                                   |                                                  |                                          |                                |        | c ac main       | A REAL PROPERTY AND A REAL PROPERTY AND A REAL | 1.0.0         | 00          |
| [Workspace loaded from E:/OneDrive/                                               | proyecto de investigaci                          | on doctorado/Semestre 2022-2             | /clase MCCRH_UCE2022/clase pra |        |                 | Call P from P                                                                                                    | 270           | 0.0         |
| [Workspace loaded from E:/OneDrive/<br>ctica/CP1_AED/CP1_AED/RGeoestad_2D_        | proyecto de investigaci<br>Vacio/.RData]         | on doctorado/Semestre 2022-2             | /clase MCCRH_UCE2022/clase pra |        | calr            | Call R from R Companies to Applied Respection                                                                                                    | 3.7.0         | 0.0         |

- Recuadro 1: este es el espacio donde se muestran los scripts.
- Recuadro 2: de este espacio nos interesa las pestañas "environment" e "history". "Environment" muestra el contenido del proyecto, ya sean data frames, funciones, vectores, etc. La pestaña "History" funciona como una bitácora y nos muestra las acciones que ha hecho el usuario

dentro del proyecto.

- Recuadro 3: En este se encuentra la consola, aquí podrán ejecutar líneas de forma temporal, ya sea consultar las variables, instalar paquetes u obtener ayuda sobre alguna función.
- Recuadro 4: de esta sección nos interesan tres pestañas: "files", "plots" y "packages". La pestaña "files" es un navegador de archivos simple el cual nos muestra los directorios del proyecto. La pestaña "plot" es un visualizador de imágenes que nos muestra de forma temporal los gráficos. La pestaña "Packages" nos muestra las bibliotecas que están instaladas. Una biblioteca se encuentra activa en el proyecto cuando está marcada con una paloma.

## 4 Instalación de bibliotecas

Para finalizar este ejercicio instalar bibliotecas hav que las necesarias para la clase práctica. Primero hav que instalar: Rcpp, maps, mapproj, actuar, fields, fitdistrplus, gstat, MASS, moments, poweRlaw, RFOC, reshape, sp, spatstat, ADGofTest, splancs, RandomFieldsUtils, devtools, esto se puede hacer de dos formas, la primera es ir a la barra de menus>tools>Install Packages. Esto abre la siguiente ventana emergente:

| Install Packages                         |                                          |
|------------------------------------------|------------------------------------------|
| Install from:                            | <li>⑦ Configuring Repositories</li>      |
| Repository (CRAN)                        | ▼                                        |
| Packages (separate multiple              | with space or comma):                    |
| Rcpp, maps, mapproj, ac                  | tuar, fields, fitdistrplus, geoR, gstat, |
| Install to Library:                      |                                          |
| C:/Users/danie/AppData/Lo                | ocal/R/win-library/4.2 [Default]         |
| <ul> <li>Install dependencies</li> </ul> |                                          |
|                                          | Install Cancel                           |

En el renglón "Packages" ingresa los nombres de las bibliotecas y después dar click en install.

La segunda forma es usar la función install.packages(), ya sea en el espacio de script o en la consola. Si es en el espacio de scripts hay que generar un nuevo R script, ya sea usando la barra de menús File>New file>R script o con la combinación Ctrl+Shift+N, después copian las siguientes líneas, las pegan en el script y ejecutan las líneas usando el icono "Run" ubicado en la esquina superior derecha del recuadro 1.

```
[]: install.packages("Rcpp")
install.packages("maps")
install.packages("mapproj")
```

```
install.packages("actuar")
install.packages("fields")
```

```
install.packages("fitdistrplus")
install.packages("gstat")
install.packages("MASS")
install.packages("moments")
install.packages("poweRlaw")
install.packages("RFOC")
install.packages("spatstat")
install.packages("spatstat")
install.packages("reshape")
install.packages("reshape")
install.packages("splancs")
install.packages("splancs")
install.packages("devtools")
```

Si es usando la consola se debe copiar una de las líneas de la función install.packages() antes enlistadas en la consola y dar enter. Repetir el proceso hasta terminar.

Por último, hay que instalar dos bibliotecas de forma local: geoR y RandomFields. geoR se descarga en el siguiente link https://cran.r-project.org/src/contrib/Archive/geoR/ y descargar la versión geoR\_1.8-1.tar.gz. Para descargar RandomFields se usa el siguiente link https://cran.r-project.org/src/contrib/Archive/RandomFields/ y después se descarga la versión RandomFields\_3.3.14.tar.gz. Ahora hay que ir a la barra de menus>tools>Install Packages, en el renglon "Install from" hay que seleccionar "Package Archive File (.zip; tar.gz)", después hay que dar click en browse y seleccionar el archivo descargado, por último, dar click en install.

| nstall from:       |                    |                       |         |
|--------------------|--------------------|-----------------------|---------|
| Package Archive    | File (.zip; .tar.g | Z)                    |         |
|                    |                    |                       |         |
| oackage archive:   |                    |                       |         |
| C:/Users/danie/[   | Downloads/ge       | eoR_1.8-1.tar.gz      | Browse  |
|                    |                    |                       |         |
| nstall to Library: |                    |                       |         |
| C:/Users/danie/Ap  | pData/Local/R      | k/win-library/4.2 [De | efault] |

Cualquier problema o duda por favor comunicarla a los instructores.

Gracias por tu atención.